1台目のパソコンからLinkStationにつなぐ(Windows)

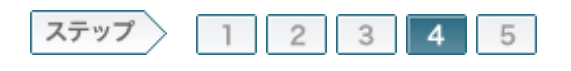

4.ソフトウェアをインストールします

LinkStationを設定したら、製品に付属のユーティリティCD「LinkNavigator」の画面の指示に従ってソフトウェアを インストールします。

### 4-1

画面の内容を確認し、[次へ]をクリックします。

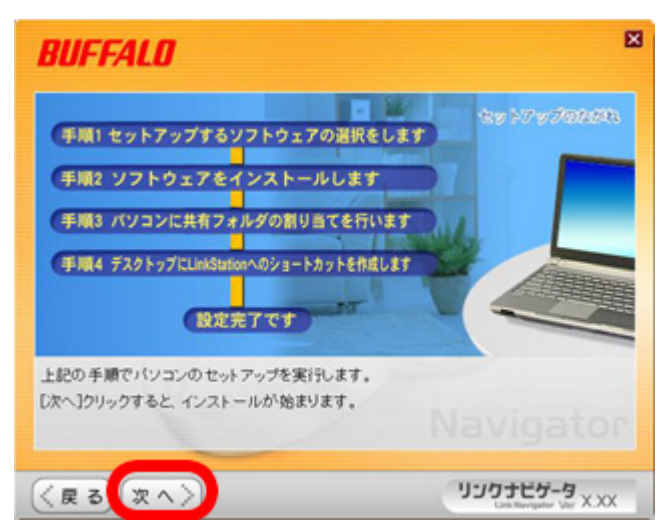

4-2

[インストール開始]をクリックします。

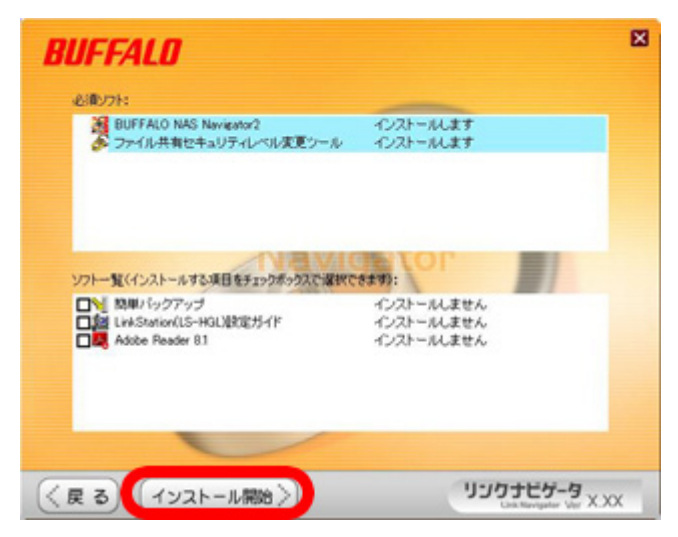

## 4-3

使用したいLinkStationを選択し、[次へ]をクリックします。

| LinkStation の違択                                                                        |       |
|----------------------------------------------------------------------------------------|-------|
| Link Station<br>Link Stationの検索が売了しました。<br>ネットワークゲライブとして使用する<br>Link Stationを重要化して下さい。 |       |
|                                                                                        | (2~x) |

4-4

選択したLinkStationを確認し、[はい]をクリックします。

| 以下のLin   | hkStationが選 | 択されました |
|----------|-------------|--------|
| LS-XXXXX | t i         |        |
| よろしい     | ですか?        |        |
|          |             |        |

# 4–5

| BOEST LOXUES       |                    |                |               |
|--------------------|--------------------|----------------|---------------|
| デスクトップにしい、メメ       | <b>取のネットワークドライ</b> | ポニアクセスするためのショ  | ートカットを作成しました。 |
| "L "F5-(J):LS-XXX) | ロの共有フォルダを割         | 同時でおした。        |               |
|                    |                    |                |               |
|                    |                    |                |               |
|                    |                    |                |               |
|                    |                    |                |               |
| 末スト名:              | LS-XXXXX           | IP 77FLZ :     | XXE-XXE-XXE   |
| ワークヴループ名:          | WORKGROUP          | サブネットマスク :     | ***.***.***   |
|                    |                    |                |               |
| その他 : DH           | アサーバから割り当て         | られたアアドレスを使用してい | ます            |
|                    |                    |                |               |
|                    |                    |                |               |

### 4-6

「ファイル共有のセキュリティレベルを変更します」と表示されたら、[はい]を クリックします。

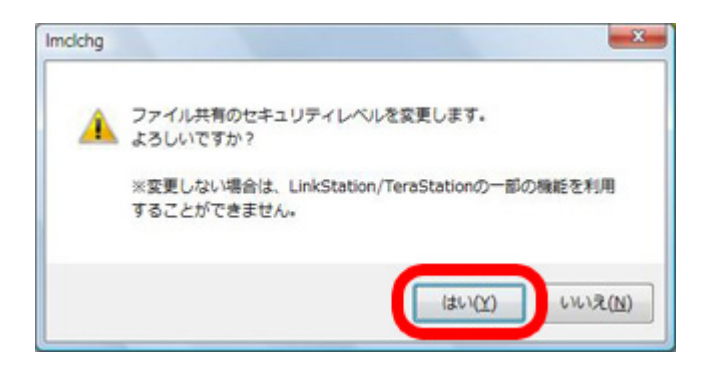

で Memo: Windows Vista、Windows Server2003以外のOSでは、この画面は表示されません。

# 4-7

「ファイル共有のセキュリティレベルを変更しました」と表示されたら、[OK]を クリックします。

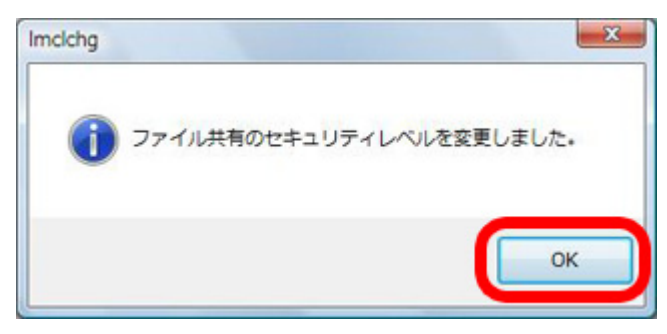

で memo: Windows Vista、Windows Server2003以外のOSでは、この画面は表示されません。

### 4-8

「Windowsを再起動しますか」と表示されたら、[再起動]をクリックします。 Windowsが再起動します。

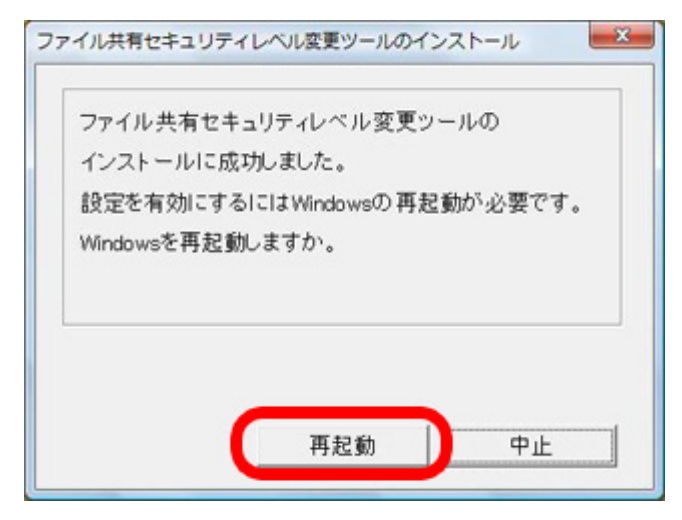

で Memo: Windows Vista、Windows Server2003以外のOSでは、この画面は表示されません。

#### 4–9

「インストールが完了しました」と表示されたら、「次へ」をクリックします。

| <b>UFFALO</b>                                                     |                                        |
|-------------------------------------------------------------------|----------------------------------------|
| 必須リフト:                                                            |                                        |
| BUFFALO NAS Naviesto?<br>クァイル共有セキュリティレベル変更シール                     | 売了しました<br>売了しました                       |
| ソフトー覧(インストールする項目をチェックボックスで選択で                                     |                                        |
| ■1 税用バックアップ<br>■加 LinkStation(LS-HGL)取定ガイド<br>■■ Adobe Reader 8.1 | インストールしません<br>インストールしません<br>インストールしません |
| Adube Reader 81                                                   | インストールしません                             |
| インストールが完了しました。[次へ]をク                                              | リックしてください                              |
|                                                                   |                                        |

#### 4-10

画面の内容を確認し、[次へ]をクリックします。

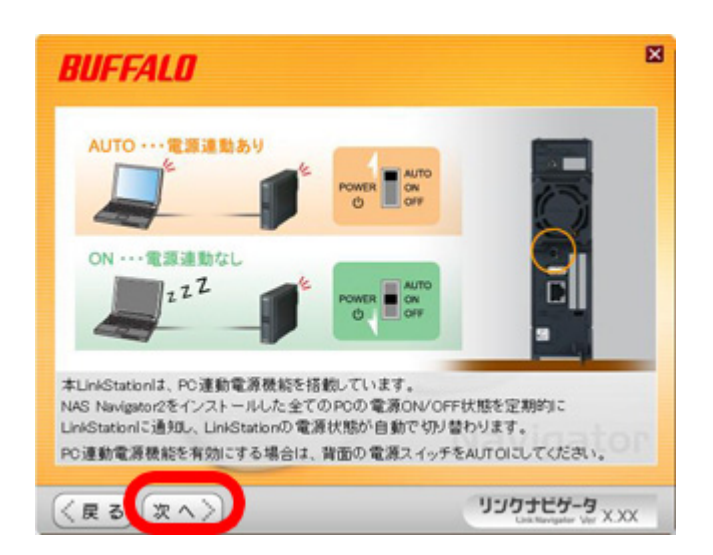

# 4-11

「設定完了です」と表示されたら、[次へ]をクリックします。

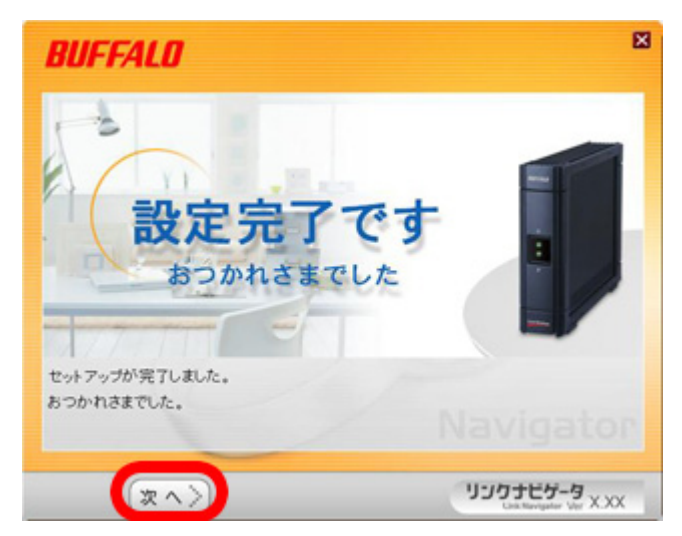

# 4-12

リンクナビゲータのトップ画面が表示されたら、右上の[×]をクリックして画 面を閉じます。

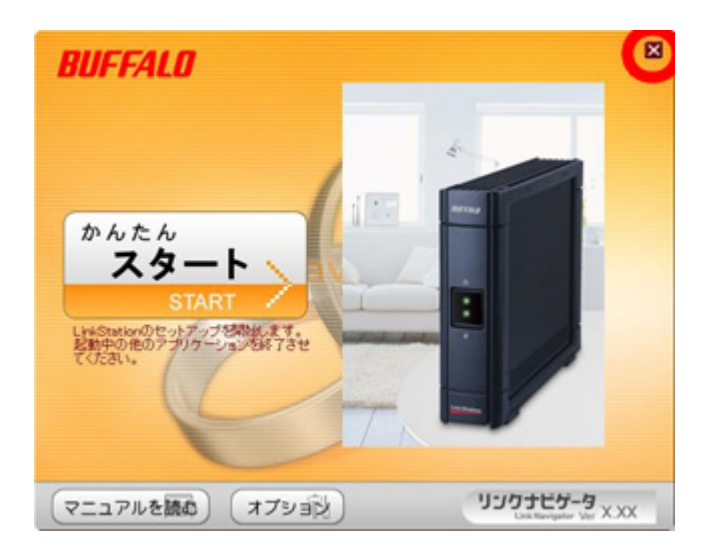

以上でソフトウェアのインストールは完了です。 続いて、LinkStationの共有フォルダを開きます。